Installing Adobe Acrobat Pro DC from m0nkrus.=

If this is a Fresh Windows Installation then you should have no issues.

After extracting and installing Acrobat DO NOT START Acrobat until after it is patched.

Mount the iso file and double click autoplay.exe

| 🕼 Adobe Acrobat DC (Continuous) - Setup 🦳 🗌 |                                                                                                    |                    |                  |          |       | $\times$ |
|---------------------------------------------|----------------------------------------------------------------------------------------------------|--------------------|------------------|----------|-------|----------|
| Å                                           | Installing Adobe Acrobat DC<br>Please wait while Setup installs Adobe Acrobat DC. This may take<br>several minutes. |                    |                  |          |       | e        |
|                                             | Status:                                                                                                    |                    |                  |          |       |          |
|                                             |                                                                                                    |                    |                  |          |       |          |
|                                             | The program                                                                                                    | features you selec | ted are being in | stalled. |       |          |
| InstallShield                               |                                                                                                    |                    |                  |          |       |          |
|                                             |                                                                                                    | < Back             | Next >           |          | Cance | ł        |

## After installation DO NOT CLICK Launch Now

| ntinuous) - Setup X                                                                                                    |
|----------------------------------------------------------------------------------------------------|
| Setup Completed.                                                                                                    |
| Setup has successfully installed Adobe Acrobat DC. Click Finish to exit the wizard.                                                                                                    |
| Upon launching this product for the first time, you may be asked the following:<br>* Accept the end user license agreement<br>* Activate this product                                                                               |
| * Register your copy of the software                                                                                                    |
| Warning! Installation of Microsoft Visual C++ 2013 (x64)<br>runtime failed due to error 1603. Without this, some<br>application functionality will not work . For details, please<br>visit : http://www.adobe.com/go/AcrobatError64 |
| Launch Now Finish                                                                                                    |
|                                                                                                    |

## Now for patching.

## DISABLE ANTIVIRUS AS PATCHING WILL FLAG THIS FILE AS A VIRUS

Detected: HackTool:Win32/Keygen Status: Failed This threat or app might not be completely remediated.

Date: 11/25/2020 11:23 PM Details: This program has potentially unwanted behavior.

## Affected items:

file: G:\Crack\Patch\adobe.snr.patch.v2.0-painter.exe

Goto <Mounted ISO Drive> \Crack\Patch\ and run adobe.snr.patch.v2.0-painter.exe

Uncheck the box for Backup and Uncheck the Music Box if you aren't a fan of hacker music.

Select the "Adobe Acrobat Pro DC 2015 (32-Bit)" item in the drop-down menu.

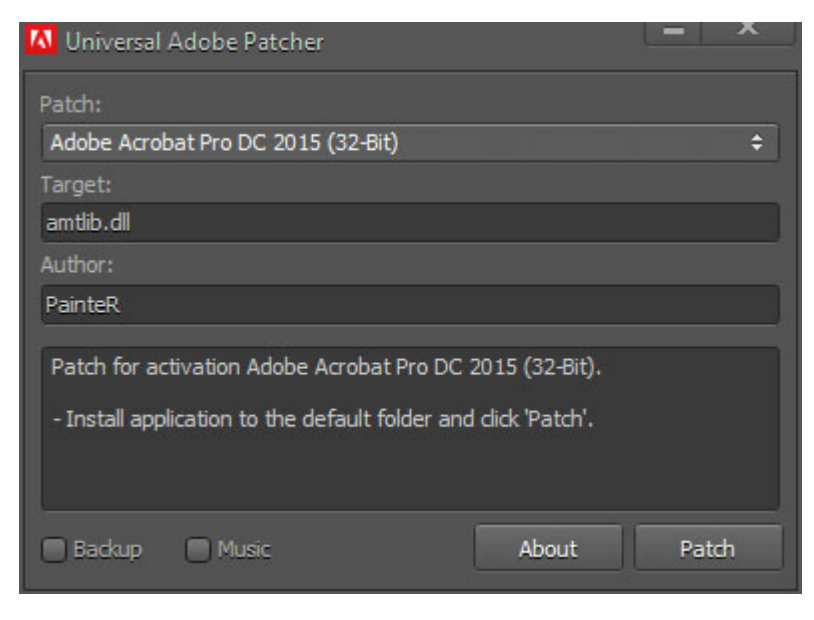

Or Select the Dropdown and select the last option:

Try to patch another product with the amtlib file (32-Bit) Then hit the Patch Button then click Yes to Search for the file.

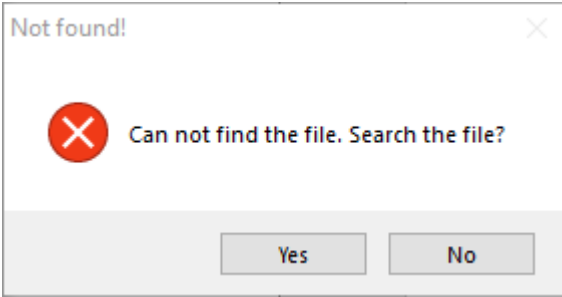

Find theamtlib.dll file which is located at: "C:\Program Files (x86)\Adobe\Acrobat DC\Acrobat"

Find the amtlib.dll file and click Open

| N Patch File |                           |                       | $\times$ |  |
|--------------|---------------------------|-----------------------|----------|--|
| Look in:     | Acrobat ~                 | G 🌶 📂 🛄 -             |          |  |
| <u>_</u>     | Name                      | Date modified         | Ty ^     |  |
|              | plug_ins                  | 11/25/2020 11:40 PM   | Fil      |  |
| Quick access | plug_ins3d                | 11/25/2020 11:41 PM   | Fil      |  |
|              | Sequences                 | 11/25/2020 11:39 PM   | Fil      |  |
|              | Settings                  | 11/25/2020 11:40 PM   | Fil      |  |
| Desktop      |                           | 11/25/2020 11:40 PM   | Fil      |  |
|              | UICustomization           | 11/25/2020 11:40 PM   | Fil      |  |
|              |                           | 11/25/2020 11:40 PM   | Fil      |  |
| Libraries    |                           | 11/25/2020 11:40 PM   | Fil      |  |
|              | WebResources              | 11/25/2020 11:41 PM F |          |  |
|              | x64                       | 11/25/2020 11:40 PM   | Fil      |  |
| This PC      | Xtras                     | 11/25/2020 11:39 PM   | Fil      |  |
| 1            | 🗟 amtlib.dll              | 11/18/2020 6:07 PM    | Aj       |  |
| - T          |                           |                       | × *      |  |
| Network      |                           |                       | ,        |  |
|              | File name:                | ~ Op                  | en       |  |
|              | Files of type: amtlib.dll | ~ Ca                  | ncel     |  |

If you see:

---PATCHING DONE--- Then you've now patched Adobe Acrobat Pro DC. However there is several ways for Adobe to upgrade itself and break this patch.

| 🚺 Universal Adobe Patcher                                                        |    | ×   |
|----------------------------------------------------------------------------------|----|-----|
| Patch:<br>Try to patch another product with the amtlib file (32-Bit)             |    | ¢   |
| Target:<br>amtib.dll                                                             |    |     |
| Author:<br>PainteR                                                               |    |     |
| PE CheckSum Fix : OK<br>WOW64 File System Redirection : enabled<br>PATCHING DONE |    |     |
| Backup Music About                                                               | Pa | tch |

Start Up Adobe Acrobat and Open any PDF File. Once this is done you can then Exit Adobe Acrobat.

We now have to disable these update methods to prevent Adobe Acrobat from Automatically Updating and breaking

itself.Included in this version is Setup.Script.Adobe.Acrobat.Pro.zip

This was created by farag2 and is available at <a href="https://github.com/farag2/Adobe-Acrobat-DC-Setup">https://github.com/farag2/Adobe-Acrobat-DC-Setup</a>

I have created a batch file to easily run this PowerShell Script.

Right click "Run this as Administrator.bat" and select Run as administrator. If this script has any failures you may have skipped

the step where I told you to Start up Adobe Acrobat and open a PDF File.

| 📕   🛃 📕 🖛                                    | 🖓 📴 = 1                                 |                           | Manage PowerShell          |                           | ell script fo      | II script for Adobe Acrobat Pro |       |             |  |
|----------------------------------------------|-----------------------------------------|---------------------------|----------------------------|---------------------------|--------------------|---------------------------------|-------|-------------|--|
| File Home                                    | Share View                              | Appli                     | lication Tools             |                           |                    |                                 |       |             |  |
| $\leftrightarrow \rightarrow \star \uparrow$ | « Ado » Power                           | Shell sc                  | ript for Adobe             | Acrob                     | ~                  | Ū                               | ٩     | Search Powe |  |
| Name                                         | ^                                       |                           | Date modifie               | d                         | Туре               |                                 |       | Size        |  |
| 🗊 _GitHub - farag2                           | ng_GitHub - faraq2-Adobe-Acrobat-DC-Set |                           | 11/18/2020 1               | 2:00 PM                   | Internet Shortcut  |                                 | 1 KB  |             |  |
| Adobe-Acrobat-DC-Setup-master.zip            |                                         | )                         | 11/18/2020 1               | 2:00 PM                   | WinRAR ZIP archive |                                 | 11 KB |             |  |
| 冠 Autoruns                                   | autoruns                                |                           | 11/18/2020 1               | 2:00 PM                   | Shortcut           |                                 |       | 2 KB        |  |
| 🗊 GitHub - farag2-                           | GitHub - farag2-Adobe-Acrobat-DC-Set    |                           | 11/6/2020 3:4              | 3:42 PM Internet Shortcut |                    | t                               | 1 KB  |             |  |
| Repro DC.ps1                                 |                                         | 11/18/2020 1              | 11/18/2020 12:00 PM Window |                           | s Power            | S                               | 16 KB |             |  |
| Sun this as Administrator bat                |                                         |                           | 11/6/2020 2./              | 2.014                     | Mindows Batch File |                                 | File  | 1 KB        |  |
| Services                                     | Open                                    | Open                      |                            |                           | ortcu              | t                               |       | 2 KB        |  |
| Task Scheduler                               | Edit                                    |                           |                            |                           | ortcu              | t                               |       | 2 KB        |  |
|                                              | Print                                   |                           |                            |                           |                    |                                 |       |             |  |
|                                              | 📢 Run as a                              | 💡 Run as administrator    |                            |                           |                    |                                 |       |             |  |
|                                              | 🕀 Scan wit                              | n with Microsoft Defender |                            |                           |                    |                                 |       |             |  |
|                                              | A Share                                 |                           |                            |                           |                    |                                 |       |             |  |

Enjoy!

If you run into issues on your computer give the Adobe Creative Cloud Cleaner Tool a try to sign you out of any Adobe Trials.

Start AdobeCreativeCloudCleanerTool.exe and clean up your previous Adobe installations.

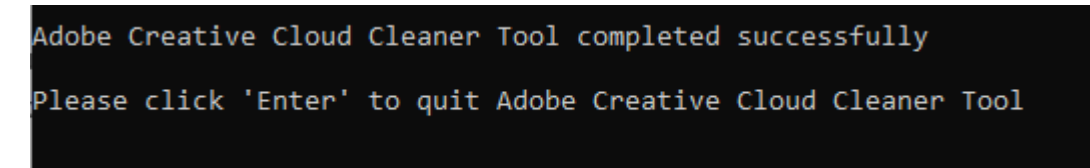

Other things to delete if you have no other Adobe Products installed:

C:\Program Files\Adobe C:\Program Files\Common Files\AdobeC:\Program Files (x86)\Adobe C:\Program Files (x86)\Common Files\Adobe C:\Users\%username%\AppData\Local\Adobe C:\Users\%username%\AppData\Roaming\Adobe C:\ProgramData\Adobe